1. Se connecter sur <u>https://mclient.certinomis.com</u>

| 2. | Choisir en haut l'onglet « organisation » | Certificats | Organisations | Contacts | Serveurs |
|----|-------------------------------------------|-------------|---------------|----------|----------|
|    |                                           |             |               |          |          |

3. Sur la ligne de l'organisation à valider, cliquer sur l'enveloppe (N.B. : si le statut est « en attente de signature » aucune demande ne pourra être traitée pour cette organisation)

| Raison sociale ≎    | Identifiant 🗘 | Forme<br>légale | 0 | Justificatif<br>existence | 0 | Représentant<br>Légal | 0 | Justificatif de<br>pouvoir | 0 | Justificatif<br>identité | 0 | Statut 🗘                  |                  |
|---------------------|---------------|-----------------|---|---------------------------|---|-----------------------|---|----------------------------|---|--------------------------|---|---------------------------|------------------|
| Entreprise TEST - B | TEST- 98765   | 4-2             |   | transmis 🖄                |   | Inconnue FICTIVE      |   | Non Transmis<br>③ 土        |   | Non Transmis<br>3 🛧      |   | Approuvée                 | ୍ତ <i>।</i><br>ଅ |
| Entreprise TEST - A | TEST-123456   | 82              |   | transmis 🟦                |   | Inconnu FICTIF        |   | Non Transmis               |   | CNI 🟦                    |   | • En attente de signature | ® 🖉 ◀            |

4. L'enveloppe s'efface pour indiquer la prise en compte de votre demande

| Raison sociale ♀    | Identifiant 🗘 | Forme<br>légale | 0 | Justificatif<br>existence | 0 | Représentant<br>Légal | 0 | Justificatif de<br>pouvoir | ٥ | Justificatif<br>identité | ٥ | Statut 🗘                |                 |   |   |
|---------------------|---------------|-----------------|---|---------------------------|---|-----------------------|---|----------------------------|---|--------------------------|---|-------------------------|-----------------|---|---|
| Entreprise TEST - B | TEST- 98765   | -               |   | transmis 🛆                |   | inconnue FICTIVE      |   | Non Transmis<br>③ 土        |   | Non Transmis             |   | Approuvée               | <u> 3</u> 6 (0) | 0 |   |
| Entreprise TEST - A | TEST-123456   | 1               |   | transmis 🚓                |   | Inconnu FICTIF        |   | Non Transmis<br>① ①        |   | CNI 🔝                    |   | En attente de signature | <u> 3</u> 6     | 0 | - |

5. Attirez l'attention de votre représentant légal sur l'e-mail qu'il a dû recevoir

Bonjour Inconnu FICTIF

Vous avez été désigné(e) Représentant légal de l'organisation Entreprise Test - A

Afin de valider votre inscription sur le site de commande de Certinomis, cliquez sur le lien ci-dessous pour signer vos documents :

## Signer les documents

Ce lien est valable 10 jours

Merci de signer dans ces délais. Si le lien n'est plus valable, merci de contacter le demandeur du certificat.

Si vous n'êtes pas Représentant légal de l'organisation, vous avez la possibilité de refuser la signature en accédant aux documents.

Notre équipe reste à votre disposition pour tout complément d'information.

## Cordialement.

L'équipe Certinomis

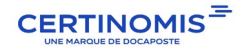